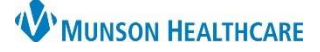

# Nurse Visit Documentation for Clinical Staff

Cerner PowerChart Ambulatory EDUCATION

Nurse Visits are scheduled visits and are documented using a Nurse Visit PowerForm. Nurse Visits may have a billable service order or documented as a no charge visit.

AdHoc

# **Nurse Visit Documentation**

The Nurse Visit form is to be used to document a nurse visit.

# Accessing the Nurse Visit form:

1. Click AdHoc on the top toolbar in PowerChart.

Chart

Close

2. Select Nurse Visit.

| <ul> <li>Additional Assessments</li> <li>Behavioral Health Ambulatory Care</li> <li>Cardiology</li> <li>OB/GYN</li> <li>All Items</li> <li>All Items</li> <li>Additional Assessments</li> <li>I anticoagulation Therapy Managem</li> <li>I anticoagulation Therapy Managem</li></ul> |
|----------------------------------------------------------------------------------------------------|
|----------------------------------------------------------------------------------------------------|

- 3. Click Chart.
- 4. Document the sections as appropriate.
  - a. The Responsible
     Provider on the
     Nurse Visit Section
     should be the
     attending provider.
  - b. The Nurse Visit Note is a free text area to document the reason for the Nurse Visit and any details regarding the visit.

|      | <li>5) % 🖪 +</li>                      | ♥ ☐ @ Ø P                        |  |  |  |  |  |
|------|----------------------------------------|----------------------------------|--|--|--|--|--|
|      | *Performed on: 06/01/2023 • 0930 • EDT |                                  |  |  |  |  |  |
|      | Intake Summary                         | Nurse Visit                      |  |  |  |  |  |
| ۱    | Detailed Vitals and Measu              | Responsible Provider             |  |  |  |  |  |
|      | Review of Systems                      |                                  |  |  |  |  |  |
| r.   | Allergies and Medications              | ns                               |  |  |  |  |  |
| ote  | Problems and Diagnosis                 | Nurse Visit Note                 |  |  |  |  |  |
| to   | Interpreter Services                   | Segoe Ul 🗸 9 🗸 🕲 🛍 🛍 🖪 💆 🖌 🗄 🚍 🧮 |  |  |  |  |  |
| son  | Infectious Disease Risk S              |                                  |  |  |  |  |  |
| 5011 | Behavioral Pain Score                  |                                  |  |  |  |  |  |
|      | FLACC Pain Score                       | b                                |  |  |  |  |  |
|      | NIPS Pain Score                        |                                  |  |  |  |  |  |
| •    |                                        |                                  |  |  |  |  |  |

5. Sign the form using the green checkmark when done.

**Note:** The Nurse Visit Note will not automatically go to the Responsible Provider entered. If the Nurse Visit needs reviewed by the provider, it must be forwarded in a message to the provider.

#### Nurse Visit Charges

The Nurse Visit must either have an order placed on the encounter with a charge associated, or an Office Visit No Charge order selected if the Nurse Visit service is not to be charged for.

#### Office Visit No Charge order:

1. Navigate to the Clinical Staff Orders MPage.

Clinical Staff Orders

х

2. Search for **Office Visit No Charge** in the New Order Entry component by typing No charge.

| New Order Ent                          | try 🕇 | ≡•⊗ |  |
|----------------------------------------|-------|-----|--|
| Ambulatory - In Office Orders          |       |     |  |
| Ambulatory (Meds as Rx)                |       |     |  |
|                                        |       |     |  |
| Q No charge                            |       | ×   |  |
| Office Visit No Charge                 |       |     |  |
| Holter/EventMonitor Hookup - No Charge |       |     |  |

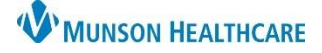

# Cerner PowerChart Ambulatory EDUCATION

# **Communicating the Nurse Visit**

Nurse Visits to be reviewed by a provider are forwarded in a message.

#### Sending a completed Nurse Visit Note in a message:

- 1. Create a New Message with the patient's chart open (or search for and select the correct patient within the New Message window).
- 2. Click Browse Documents.
- 3. Select the box to include the **Ambulatory Nurse Visit**.
- 4. Complete the message and send to the correct provider.

| Subject: General Message | 2                                                        |                       |                       | ▼                           |
|--------------------------|----------------------------------------------------------|-----------------------|-----------------------|-----------------------------|
| Attachments              | Browse Documen                                           | ots Other A           | ttachments            |                             |
|                          | browse bocumen                                           |                       |                       |                             |
|                          | Please select the clinical documents you wish to attach. |                       |                       |                             |
| General Message:         |                                                          |                       |                       |                             |
|                          | 🖌 Date 🗸 🛛 Su                                            | ubject                | Author                | Туре                        |
|                          | ☑ 09/03/2019 Ar                                          | mbulatory Nurse Visit | Morton RN, Brittany N | Ambulatory Nurse Visit Form |

### Completed Nurse Visit Forms are viewed in:

- 1. Documents on the Ambulatory Workflow page.
- 2. Documentation on the dark blue PowerChart Menu.
  - a. Change Display to All if needed.
- 3. **Clinical Notes** on the dark blue PowerChart Menu under the Office/Clinic Notes folder.

| Documents (1) 🕂                                                                                     |                                                                  |  |  |  |  |  |
|----------------------------------------------------------------------------------------------------|------------------------------------------------------------------|--|--|--|--|--|
| Time of Service                                                                                     | Subject                                                          |  |  |  |  |  |
| 09/03/19 14:53                                                                                      | Ambulatory Nurse Visit                                           |  |  |  |  |  |
| Document                                                                                            | Arranged By: Date<br>Arranged By: Date<br>Ambulatory Nurse Visit |  |  |  |  |  |
| Clinical Notes Add<br>Office/Clinic Notes<br>Ambulatory Nurse Visit Form<br>09/03/2019 14:53 EDT Mo |                                                                  |  |  |  |  |  |